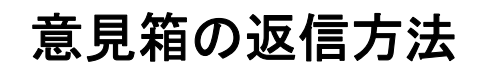

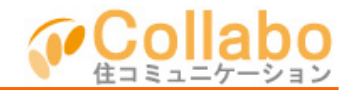

## 【Collabo】管理会社への意見箱(投稿) com-collabo.com |×

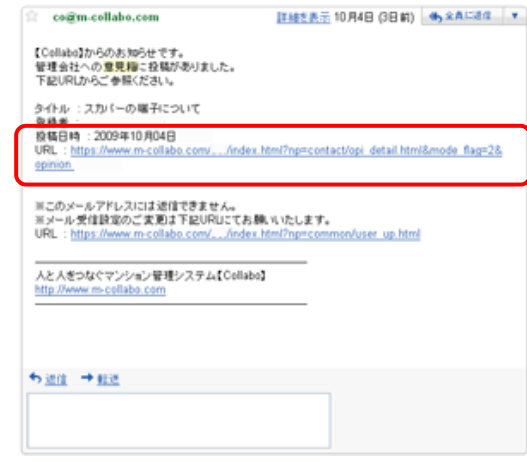

## ①意見が投稿されるとメールが配信されます。 メールの「URL」を選択。

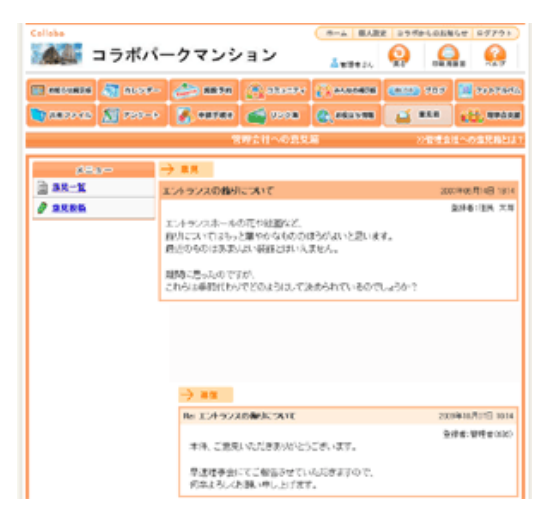

④確認画面で「登録」を選択すると返信が完了します。 この時点で、意見を投稿した住民権限がEメール アドレスを投稿している場合は、メール配信されます。

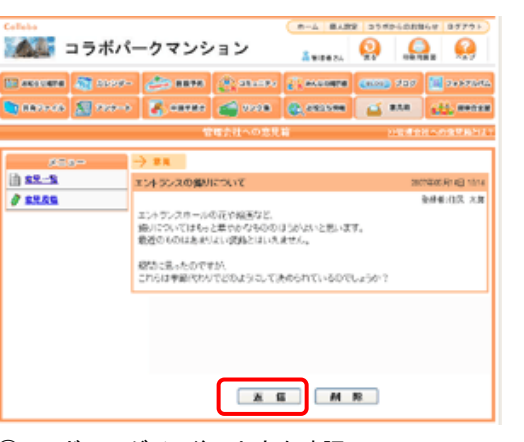

①コラボヘログイン後、内容を確認し、 「返信」を選択。 なお、「削除」を選択してしまうと復旧できませんので ご注意ください。

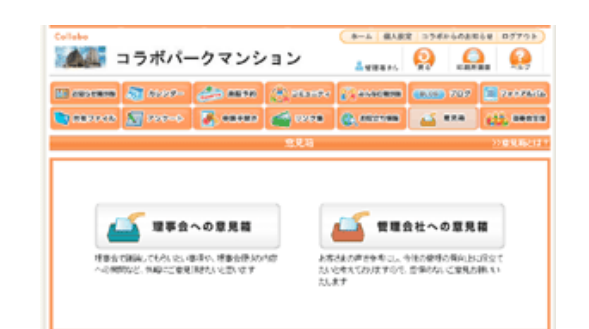

A:「意見箱」を選択。 「管理会社への意見箱」を選択

|                            |           |                    |                           |                                                          |                         | 10 000        | 188 74  |
|----------------------------|-----------|--------------------|---------------------------|----------------------------------------------------------|-------------------------|---------------|---------|
| anavere (1                 | 🗿 2228-   | 20                 | 1275                      | Smary                                                    | C PARONER               | ANSO 949      | 2000    |
| 0.0079476                  | S 222->   | 2                  |                           | a 1228                                                   |                         | 🛋 8A8         | ell, m  |
|                            |           |                    |                           |                                                          |                         |               |         |
|                            |           |                    | 1                         | 暗会社への意見                                                  | li -                    | NUT           | 820393  |
| ,464                       | - 1       |                    | 11                        | 増会社への意見                                                  | ü                       | 20040         | 8.00284 |
| 203.<br><b>2-22</b> (1     | ,- 3<br>G | r<(023.<br>enilit) | 90 RF4E                   | 電力社への意見<br>8) <u>10452</u> 26                            | N<br>Netcourt (IR :     |               | 8-0274  |
| 000<br>8-92 ()<br>80.02 () | - 1<br>6  | ersias<br>ersias   | 92<br>35.8748<br>36.97108 | 電力計への意見<br>計 <u>また+5225</u><br>計 <u>Pri S<b>開</b>に</u> の | n<br>Menserian<br>Antan | <u>2884</u> 2 | HONRES. |

B:意見一覧画面が表示され、過去の意見投稿が 確認できます。 返信完了しているものについては「返信済」が 表示されます。

未返信のものが無いように注意いたしましょう。

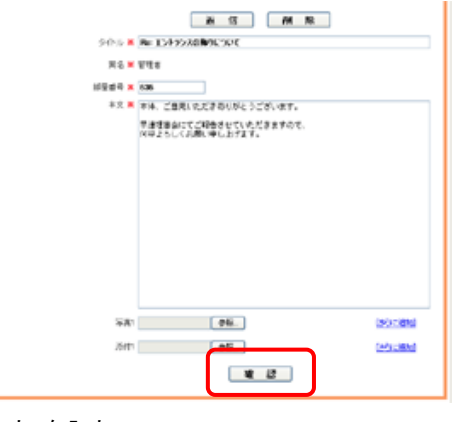

③「本文」を入力。 「確認」を選択。